# Speed Wi-Fi HOME L02

## **Quick Start Guide**

Preface

Thank you for buying the Speed Wi-Fi HOME L02 (simply called "the product" from here on). Before using the product, be sure to read the "Quick Start Guide" (this manual) and "Notes on usage" to ensure correct use.

#### Packaged items

Before start using the product, make sure that you have all the following packaged with the product. Speed Wi-Fi HOME AC Adapter (HWS31PJA)
Ethernet cable (sample) Speed Wi-Fi HOME L02 main unit

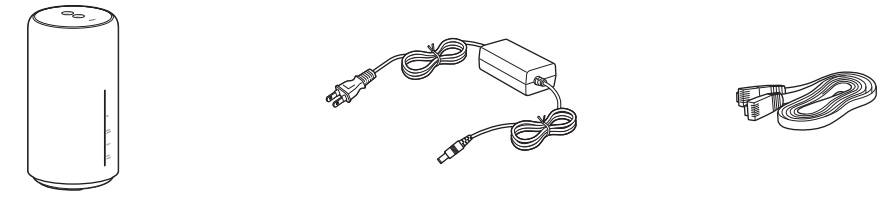

- ●保証書 (Warranty) (for main unit) (Japanese) Wi-Fi 初期設定 (Wi-Fi Initialization) sticker (Japanese) ●はじめてガイド (Quick Start Guide) (Japanese) ●ご利用にあたっての注意事項(Notes on usage) (Japanese) ● ACアダプタ取扱説明書/保証書 (Manual/Warranty for AC Adapter) (Japanese)
- \* Keep the included accessories including warranty at hand. \* Illustrations of the product in the descriptions are sample images. They may differ from the actual ones.

About Instruction Manual Quick Start Guide (This manual) Main operations for the main features are explained.

#### "取扱説明書 詳細版 (Full instruction manual)" (Japanese)

'取扱説明書 詳細版 (Full instruction manual)" (Japanese) which describes the detail explanations for various functions is available on the au homepage. https://www.au.com/support/service/mobile/guide/manual/

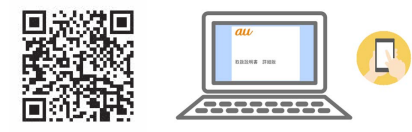

- •PDF file of "取扱説明書 詳細版 (Full instruction manual)" (Japanese) is also stored in the product. To view, connect the product and a PC, etc. via wireless LAN (Wi-Fi<sup>®</sup>) or Ethernet cable (sample) → Activate a web
- browser → Enter "http://speedwifi.home" in the address field → In "言語 (Language)" list, select "English" → Login → "Help"  $\rightarrow$  "Please refer to the manual" \* For instructions on how to log in, refer to "Activating Speed Wi-Fi HOME setting tool" in this manual.

## About descriptions

In this manual, descriptions are based on the screen display and operations of the product with au Nano IC Card 04 LE installed

Illustrations and screens shown in this manual may look different from the actual ones. In some cases minor details or a part of a screen may be omitted.

- In this manual, descriptions are written on the assumption that you are skilled in basic operations of Windows PC/Mac, smartphones, etc. For operations of your PC or smartphone, refer to the manual of the PC or the smartphone.
- . In this manual, "au Nano IC Card 04 LE" is referred to as "au IC card". · Company names and product names referred to in this manual are trademarks or registered trademarks of respective
- companies. The TM marks or ® marks may be omitted in the description.
- \* "The Company" as appears in the manual refers to the following companies: Sold by: KDDI CORPORATION OKINAWA CELLULAR TELEPHONE COMPANY
- Imported by: HUAWEI Technologies Japan K.K.
- Manufactured by: HUAWEI TECHNOLOGIES CO., LTD
- \* Reproduction of the content of this manual in part or in whole is prohibited.
- \* The content of this manual is subject to change without notice.

\* Every effort has been made in the preparation of this manual. Should you notice any unclear points, omissions, etc., feel free to contact us.

## What you can do with Speed Wi-Fi HOME L02

You can connect multiple wireless LAN (Wi-Fi<sup>®</sup>) devices such as PCs or smartphones up to 40 devices at the same time (up to 20 for 2.4 GHz/5 GHz respectively) via wireless LAN (Wi-Fi®) function, or connect a PC using included Ethernet cable (sample). Also, the data communication via Internet connection using WiMAX 2+ or LTE system is available (best effort<sup>+1</sup>) from connected devices through the product. \*1: Communication speed may not reach the maximum value depending on connection environment.

\* The product automatically determines the most suitable network at that time to connect.

## Connecting via wireless LAN (Wi-Fi<sup>®</sup>) Connecting via Ethernet cable (sample)

In this manual, how to connect with a PC, smartphone, etc. via wireless LAN (Wi-Fi<sup>®</sup>) is described.

\* You can use the wireless LAN (Wi-Fi®) connection and LAN connection at the same time. Up to 42 devices in total can be connected.

## Names and functions of parts

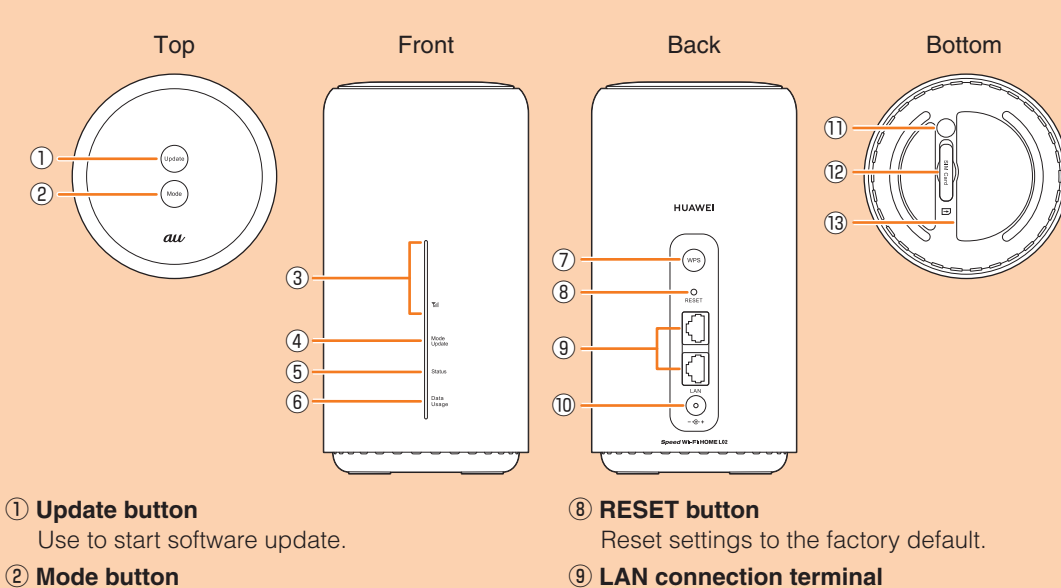

- (9) LAN connection terminal Use to connect a PC etc. via Ethernet cable (sample)
- 10 Power terminal Connect Speed Wi-Fi HOME AC Adapter. **11 WARRANTY SEAL**
- Do not remove this sticker. If it is removed, free-of-charge repair warranty is invalid. 12 Nano IC Card slot
- Attach au IC card
- 13 Label
  - Check SSID, security key (password), IMEI, etc. Do not remove it.
- (7) WPS button Use to connect a WPS compatible device via wireless LAN (Wi-Fi®).

Indicates when specified data usage amount

Indicates signal strength of WiMAX 2+ or LTE

Indicates the communication mode or

## Main LED indicators

Switch communication modes.

notification of software update.

Indicates the status of the product.

③ **M** Signal indicator

(4) Mode/Update indicator

6 Data Usage indicator

**(5)** Status indicator

is exceeded

signal

The status of the product can be notified with the LED color and the lighting pattern. Main LED indicators are as follows.

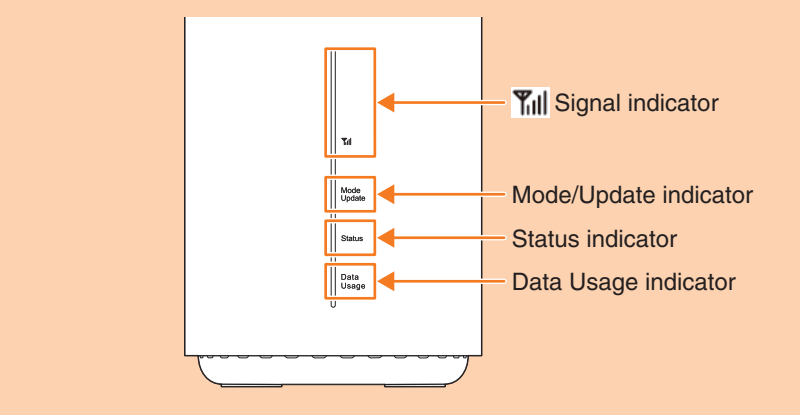

## **Yill Signal indicator**

| (Turn off) | Out of service area, au IC Card is not inserted |
|------------|-------------------------------------------------|
| (Turn on)  | LTE/WiMAX 2+ connected (Signal level: 1 - 4)    |

## Mode/Update indicator

| •                           |                                                                            |
|-----------------------------|----------------------------------------------------------------------------|
| <ul><li>(Turn on)</li></ul> | High Speed Mode                                                            |
| – (Turn on)                 | High Speed Plus Area Mode <sup>*1</sup>                                    |
| (Blink)                     | Auto Mode Settings ON <sup>*1*2</sup>                                      |
| (Blink)                     | Software update detected<br>* See "■Updating the software" in this manual. |
|                             |                                                                            |

## Status indicator

## Connecting with a WPS compatible wireless LAN (Wi-Fi<sup>®</sup>) device

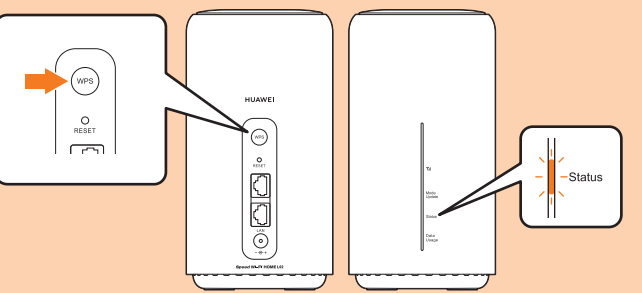

### WPS button

Connect with a WPS compatible wireless LAN (Wi-Fi®) device

| WPS button     | Status indicator | Operation                                 |
|----------------|------------------|-------------------------------------------|
| Press for over | (Blink)          | Performing WPS connection (2.4 GHz/5 GHz) |
| second         |                  |                                           |

\* To stop WPS connection, press the WPS button for over approximately one second again during WPS connection.

## Resetting the product to the factory default state

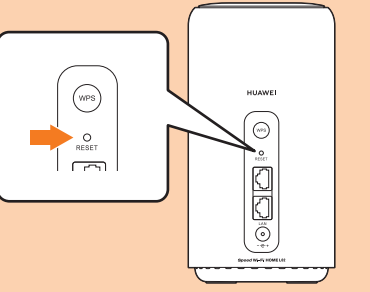

### **RESET** button

Reset settings to the factory default \* With the power of the product turned on, press this button with a fine-tipped object.

| RESET button                                            | Operation                                         |
|---------------------------------------------------------|---------------------------------------------------|
| Press and hold for<br>over approximately<br>two seconds | Reset the product setting to the factory default. |

\* This erases all of the settings done after you purchase the product. Please be careful to use this function.

Your phone number etc. is recorded in the au IC card. The product is compatible with au Nano IC Card 04 LE.

\* Although the phone number is stored to the au IC card as customer information, making/receiving calls etc. is not available with the

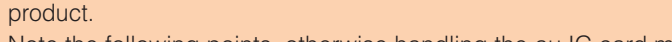

\* Note the following points, otherwise handling the au IC card may cause malfunction or damage

• Do not touch the IC (metal) part of the au IC card

- Insert in the correct direction.
- Do not force to attach or remove

Before attaching/removing the au IC card, turn off the power of the product. au IC card is not recognized on the product if it is attached without turning off the power.

## Open Nano IC Card slot cover

Put your finger (nail) on the concave part on the side of the cover and pull in the direction of the arrow

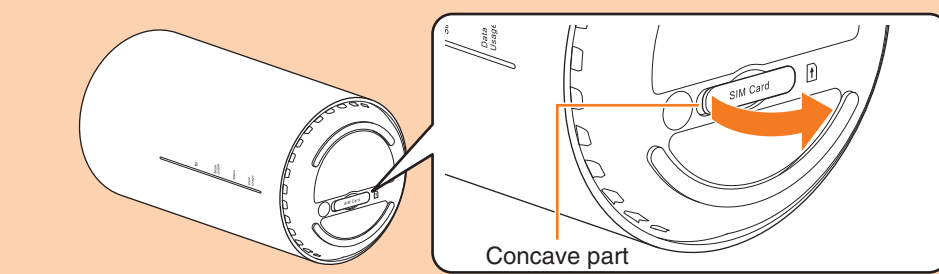

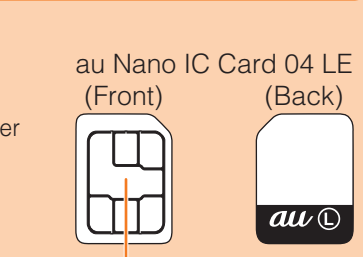

IC (metal) part

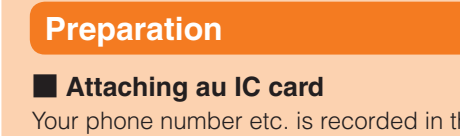

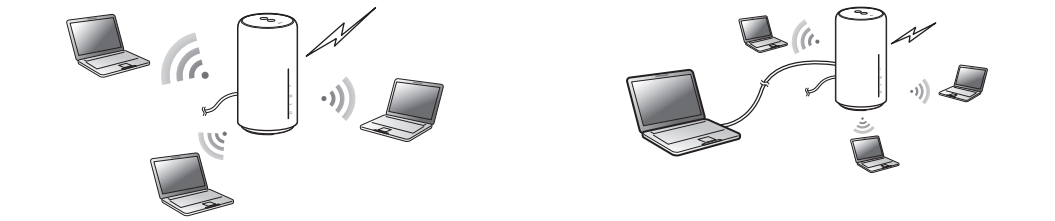

## Setting communication mode (WAN)

You can perform data communication via WiMAX 2+ or LTE system with the product. You can select from the following communication modes to use.

|                           | WiMAX 2+ | LTE |
|---------------------------|----------|-----|
| High Speed Mode           | 0        | —   |
| High Speed Plus Area Mode | 0        | 0   |

\* Monthly data usage amount for each communication mode differs depending on your billing plan. \* By default, it is set to "High Speed Mode". Note that additional fee may be applied depending on your billing plan if you switch it to "High Speed Plus Area Mode".

## Useful features of Speed Wi-Fi HOME L02

#### Auto Mode Settings

When data usage amount reaches to a specified value while communicating in High Speed Plus Area Mode, the product automatically switches the mode from High Speed Plus Area Mode to High Speed Mode.

Setting method: On the menu of Speed Wi-Fi HOME setting tool, "Settings" → "WAN Settings" → "Auto Mode Settings" → Set each item

\* If you turn on Auto Mode Settings when WAN is set to "High Speed Mode", the communication mode switches to "High Speed Plus Area Mode". Note that additional charge may be applied depending on your billing plan.

### Data Usage Counter

You can check data usage amount for each communication mode. Also, Data Usage indicator notifies you if specified data usage amount is exceeded.

Setting method: On the menu of Speed Wi-Fi HOME setting tool, "Settings" → "WAN Settings" → "Data Usage Counter" → Set each item

\* Data usage amount is counted by the product main unit as a guide. It differs from the actual data amount that you used.

#### "HUAWEI HiLink" app

Install "HUAWEI HiLink" app to your smartphone so that you can connect the product by scanning the QR code. After connection to the product, log in to the app as administrator so that you can check the status of the product or set some functions.

\* You can download "HUAWEI HiLink" app by scanning the QR code on the right. \* If you are already a user of "HUAWEI HiLink" app, update to the latest version before using.

#### Best Position

You can check the detailed signal strength of a place where the product is installed with "Best Position" feature of "HUAWEI HiLink" app.

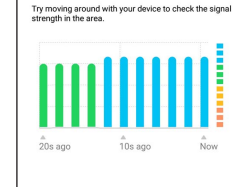

Best Position

#### Wi-Fi setting copy feature

You can copy the setting of Wi-Fi router which you have used so far to the product. Changing the settings on your wireless LAN (Wi-Fi®) devices are not needed so that you can connect them simply. \* For details, "Connecting by using Wi-Fi setting copy feature" in this manual.

#### **5GHz Preferred**

You can switch automatically to 5 GHz band which is less prone to cause deterioration of the communication guality due to radio wave interference than 2.4 GHz band if the radio wave condition of 5 GHz is good.

Setting method: On the menu of Speed Wi-Fi HOME setting tool, "Settings" → "LAN Settings" → "Security Settings 2.4GHz" → Turn on "5GHz Preferred"

|           | Power on - Acquining wait iP address - Normally connected                                          |
|-----------|----------------------------------------------------------------------------------------------------|
| (Blink)   | au IC card not inserted/au IC card error/PIN locked/Connection error due to APN setting error etc. |
| (Turn on) | Connection error due to out of service                                                             |

## Data Usage indicator

| (Turn on) | Not exceeded the specified data usage limit <sup>*3</sup> |
|-----------|-----------------------------------------------------------|
| (Turn on) | Exceeded the specified data usage limit <sup>*3</sup>     |
|           |                                                           |

\*1: Note that additional fee may be applied depending on your billing plan if you switch it to "High Speed Plus Area Mode

\*2: You can set in "Auto Mode Settings" of "Speed Wi-Fi HOME setting tool". \*3: You can set in "Data Usage Counter" of "Speed Wi-Fi HOME setting tool".

## Button operations

Switch the communication mode or update the software etc. by button operation.

#### Switching the communication mode

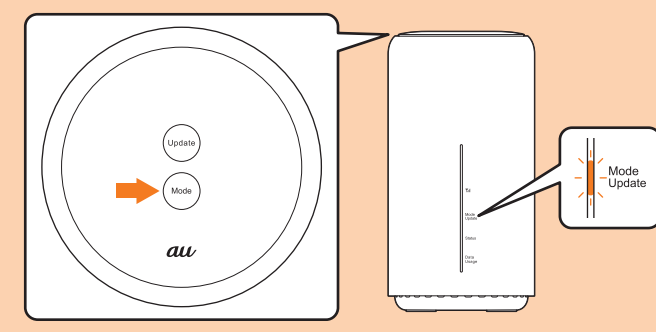

### Mode button

#### Switch the communication mode

| Mode button                    | Mode/Update indicator       | Operation                                         |
|--------------------------------|-----------------------------|---------------------------------------------------|
| Press and hold for             | <ul><li>(Turn on)</li></ul> | Switch to High Speed Mode                         |
| over approximately two seconds | – (Turn on)                 | Switch to High Speed Plus Area Mode <sup>*1</sup> |

\*1: Note that additional given charge may be incurred for use in High Speed Plus Area Mode.

## Updating the software

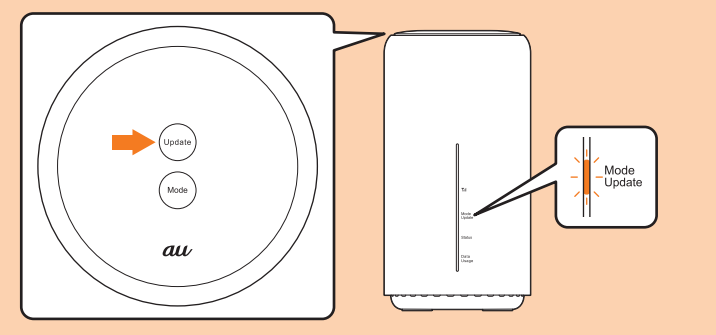

## Update button

When there is software update, start updating.

| Update button                                 | Mode/Update indicator      | Operation          |
|-----------------------------------------------|----------------------------|--------------------|
| —                                             | (Blink)                    | Update detected    |
| Press for over<br>approximately one<br>second | (Blink)                    | Updating           |
| _                                             | 🔵 (Turn on) or 💛 (Turn on) | Update is complete |

\* For notes for updating software, see "Updating the software" on the next page.

#### Insert au IC card into the Nano IC Card slot

With the IC (metal) side facing up, confirm the orientation of the card with the notch as shown in the illustration, then insert the au IC card until it clicks.

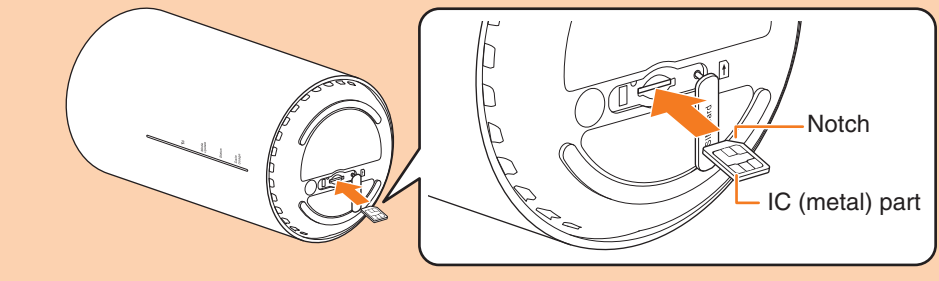

#### Align the Nano IC Card slot cover with the Nano IC Card slot

#### Gently press the Nano IC Card slot cover

\* To remove the au IC card, gently push the au IC card until it clicks, let it back without releasing your finger, and then gently pull out the au IC card.

#### Turning the power on

I Insert the power plug of Speed Wi-Fi HOME AC Adapter into an AC 100V outlet

2 Connect the DC plug of Speed Wi-Fi HOME AC Adapter to the power terminal of the product

Insert it straight all the way.

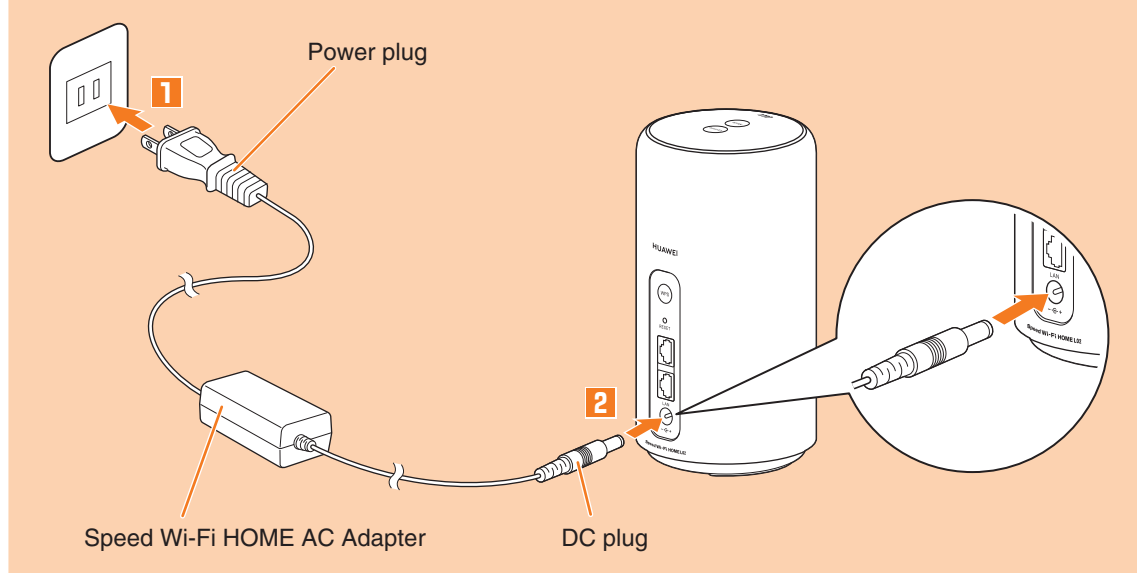

\* For using Wi-Fi setting copy feature, turn on the power while pressing the WPS button. See "Connecting by using Wi-Fi setting copy feature" in this manual.

## Connecting wireless LAN (Wi-Fi<sup>®</sup>)

You can connect with wireless LAN (Wi-Fi<sup>®</sup>) devices by any one of the following method

#### Wi-Fi setting copy

\* See "Connecting by using Wi-Fi setting copy feature" in this manual.

## Using "HUAWEI HiLink" app

\* See "Connecting with a smartphone using "HUAWEI HiLink" app" in this manual.

### Manual settings

\* See "Connecting by manual setting" in this manual.

#### WPS connection

\* See "Connecting with a WPS compatible wireless LAN (Wi-Fi®) device" in this manual.

#### Connecting by using Wi-Fi setting copy feature

When starting use of the product instead of a Wi-Fi router which you have used so far, the SSID and the password can be copied to the product.

Changing the settings on wireless LAN (Wi-Fi®) devices are not needed so that you can connect them simply.

• This feature is available only when WPS function is equipped on your former Wi-Fi router. Copying may not be available depending on the settings of Wi-Fi router.

## Connect the power plug while pressing the WPS button (Turn the power on)

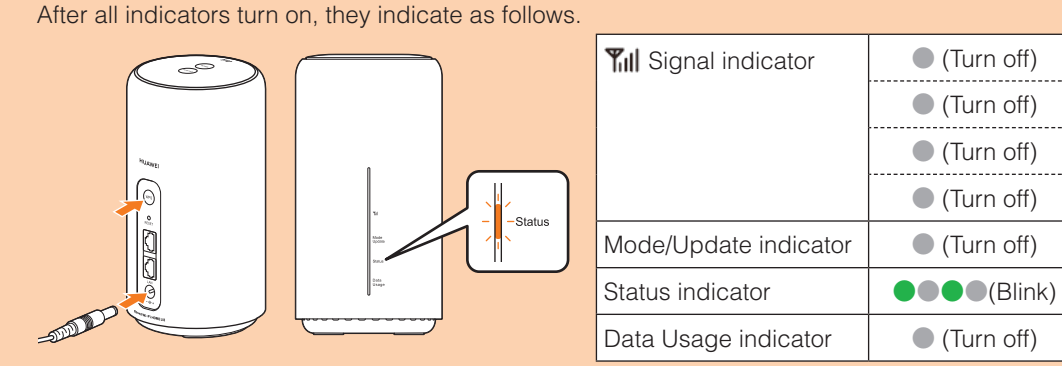

## Press the WPS button for over one second

Wi-Fi setting copy starts.

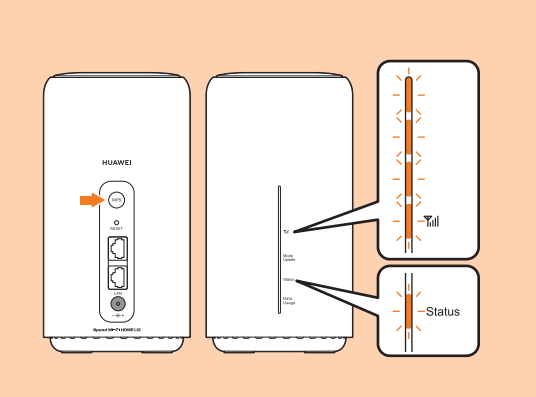

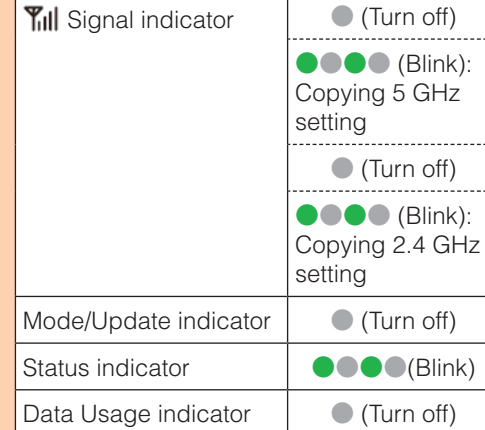

#### 8 Perform the WPS function of the router which you have used so far

• For procedure of performing the WPS function, see the manual of the router which you have used so far

#### Check the result of Wi-Fi setting copy

You can learn which setting copy of 2.4 GHz or 5 GHz succeeded by MI Signal indicator. • If you failed the setting copy, operate step 2 and step 3 again. If you failed even if you performed the steps again, see "Connecting by manual setting" in this manual and try setting manually 2.4 GHz setting copy succeeded 5 GHz setting copy succeeded 2.4 GHz/5 GHz setting copy failed

| <b>Yıll</b> Signal | (Turn off) | Till Signal | (Turn off) | Till Signal | (Turn off) |
|--------------------|------------|-------------|------------|-------------|------------|
| Indicator          | (Turn off) | Indicator   | (Turn on)  | Indicator   | (Turn off) |
|                    | (Turn off) |             | (Turn off) |             | (Turn off) |
|                    | (Turn on)  |             | (Turn off) |             | (Turn off) |

#### **5** Perform the setting copy for the other frequency band

To perform the setting copy for the other frequency band (2.4 GHz or 5 GHz), operate step 2 and step 3.

- If you failed the setting copy, operate step 2 and step 3 again. If you failed even if you performed the steps again, see "Connecting by manual setting" in this manual and try setting manually.
- If you perform Wi-Fi setting copy only for either frequency band, it is not necessary to operate step 5 and

| 2.4 GHz setting copy succe<br>GHz setting | eded and copying 5 | 5 GHz setting copy succeer<br>GHz setting | ded and copying 2.4 |
|-------------------------------------------|--------------------|-------------------------------------------|---------------------|
| Signal indicator                          | (Turn off)         | Signal indicator                          | (Turn off)          |
|                                           | ●●●●(Blink)        |                                           | (Turn on)           |
|                                           | (Turn off)         |                                           | (Turn off)          |
|                                           | (Turn on)          |                                           | ●●●●(Blink)         |
| Mode/Update indicator                     | (Turn off)         | Mode/Update indicator                     | (Turn off)          |
| Status indicator                          | (Blink)            | Status indicator                          | (Blink)             |
| Data Usage indicator                      | (Turn off)         | Data Usage indicator                      | (Turn off)          |

#### 6 Check that the Wi-Fi setting is successfully copied

When the Wi-Fi settings of 2.4 GHz and 5 GHz are successfully copied, the indicators indicate as

#### Connecting by manual setting

Connect the product and wireless LAN (Wi-Fi®) devices via wireless LAN (Wi-Fi®) to perform data communication.

\* Use "SSID1 (WPA2/WPA)" of the product to connect. You can also check the SSID1 network name (SSID) and security key (password) on the included Wi-Fi初期設定 (Wi-Fi Initialization) sticker or on the bottom of the main unit.

\* Set up to establish wireless LAN (Wi-Fi<sup>®</sup>) connection when the product is connected to each wireless LAN (Wi-Fi®) device for the first time. Once you set up connection, the connection for the wireless LAN (Wi-Fi<sup>®</sup>) device resumes automatically from a second time (when you set "Connect automatically", "Save the setting", etc. on the wireless LAN (Wi-Fi<sup>®</sup>) device).

#### Turn on the power of the product

#### 2 On a wireless LAN (Wi-Fi<sup>®</sup>) device, turn on wireless LAN (Wi-Fi<sup>®</sup>) function

#### Select the SSID of the product from the displayed network list etc.

#### 4 Enter the security key (password)

• Confirm that the connection to the product is established on the display of the wireless LAN (Wi-Fi<sup>®</sup>) device etc.

### Activating Speed Wi-Fi HOME setting tool

Make the device settings of the product from Speed Wi-Fi HOME setting tool on a web browser of a PC etc. connected via wireless LAN (Wi-Fi®) or using Ethernet cable (sample). The following procedure is explained for connection via wireless LAN (Wi-Fi®) as an example. \* To use Speed Wi-Fi HOME setting tool via wireless LAN (Wi-Fi®) connection, use "SSID1".

#### Turn on the power of the product

#### 2 Activate a wireless LAN (Wi-Fi<sup>®</sup>) device and connect to the product via wireless LAN (Wi-Fi<sup>®</sup>)

Activate the web browser and enter "http://speedwifi.home" in the URL entry field The Login screen appears.

| Profile List Internet •                                | O Losia                            |
|--------------------------------------------------------|------------------------------------|
| Apply                                                  | O Edgin                            |
| Current Status                                         | User Name                          |
| Connection Status Connected                            | admin                              |
| Profile Internet                                       | Password                           |
| Received 74.43 KB                                      |                                    |
| Sent 76.72 KB                                          | Language                           |
| Ouration 00.01.26                                      | English                            |
| Basic Setting                                          |                                    |
| Communication Mode Setting High Speed Mode •           | Login                              |
| Apply                                                  |                                    |
| Data Usage Counter                                     |                                    |
| Month: D KB / 30 GB                                    | Online Help                        |
| 3 Days:                                                | Help                               |
| Until Yesterday: 0 KB / 10 GB                          | Version                            |
| Until Today: 19.41 MB / 10 GB                          | Model Speed WI-FI HOME L02         |
| This shows rough data usage you consumed. Your carrier | 's data usage Software Version     |
| accounting may differ.                                 | >Use HUAWEI HILInk APP View Mobile |
| My Phone Number                                        |                                    |
|                                                        |                                    |

#### In "言語 (Language)" field, click I to open the language list and select "English", enter user name "admin" and password → "Login"

- ・Default login password for Speed Wi-Fi HOME setting tool can be found in the "初回ログインID/パスワード (Default log in ID/Password)" on the bottom of the main unit.
- When you activate it for the first time, "Request for automatic update function setting." and "5GHz preferred" confirmation screen appear. Follow the onscreen instructions.
- · When you select "Login", a confirmation screen requesting "change of password" appears.

#### 5 Select "Change Now"/"Later"

- When you select "Change Now", the password change screen appears. Follow the onscreen information to change the password and then log in with the new password.
- · When you select "Later", log in with the current password.

When you log in to Speed Wi-Fi HOME setting tool successfully, Settings or Connection screen of the Speed Wi-Fi HOME setting tool appears.

## Checking own phone number

You can check your own phone number in the Login screen of Speed Wi-Fi HOME setting tool.

#### Display the Login screen of Speed Wi-Fi HOME setting tool

#### Related accessory

- Available related accessory is as follows.
- Speed Wi-Fi HOME AC Adapter (HWS31PJA)
- \* The above accessory can be purchased from au online shop
- http://onlineshop.au.com (Japanese)

## Operating Environment for Wireless LAN (Wi-Fi<sup>®</sup>)/LAN Connection

The operating environment for wireless LAN (Wi-Fi®)/LAN connection with the product are as follows. (as of November of 2018)

#### Compatible devices

PC, iPhone, iPod touch, iPad, iPad mini, iPad Pro, smartphone, game console, etc. compatible with IEEE802.11a/b/g/n/ac wireless LAN (Wi-Fi<sup>®</sup>) standard. Windows PC/Mac with LAN port

#### LAN port

10BASE-T, 100BASE-TX, 1000BASE-T \* For operation environment of PC/browser or notes on usage, refer to "Operation environment of PC/ browser" in "Notes on usage"

## Included stickers

#### ■ Wi-Fi初期設定 (Wi-Fi Initialization) sticker (Japanese)

For connecting the product with wireless LAN (Wi-Fi<sup>®</sup>) devices such as PCs or smartphones (wireless LAN (Wi-Fi<sup>®</sup>) devices (herein after referred to as wireless LAN (Wi-Fi<sup>®</sup>) devices), entering the SSID1 network name (SSID) and security key (password) is required. For connecting to wireless LAN (Wi-Fi<sup>®</sup>) devices, see "Connecting wireless LAN (Wi-Fi<sup>®</sup>)" in this manual.

The SSID1 network name (SSID) and security key (password) are printed on the Wi-Fi初期設定 (Wi-Fi Initialization) sticker (Japanese) (by default). The sticker is needed to connect with wireless LAN (Wi-Fi<sup>®</sup>) devices when the product is in default state or after you reset the product. Keep it for example by attaching to the specified section of the included はじめてガイド (Quick Start Guide) (Japanese) to refer when it is necessary. You can also check the SSID1 network name (SSID) and security key (password) on the bottom of the main unit.

Paste the sticker to this position of the included "はじめて ガイド (Quick Start Guide)" (Japanese).

\*1: To check SSID2 information, select "Settings" on Speed Wi-Fi HOME setting tool → "LAN Settings" → In the menu of "Security Settings 2.4GHz" or "Security Settings 5GHz", turn "SSID2 Module" to "On"  $\rightarrow$  "Apply"  $\rightarrow$  "OK"  $\rightarrow$  "Continue".

## Troubleshooting

Please check the following if you have trouble, for example, Internet access cannot be established, etc. even after referring to this manual and making settings.

\* Signal strength, communication congestion, amount of contents may affect communication status.

#### Cannot connect wireless LAN Wi-Fi<sup>®</sup>) devices.

- 1. Check if wireless LAN (Wi-Fi<sup>®</sup>) function is enabled on the wireless LAN (Wi-Fi<sup>®</sup>) device.
- 2. When connecting with WPS function is not available, refer to manual etc. of the wireless LAN (Wi-Fi<sup>®</sup>) device. Even if connecting is failed, set wireless LAN (Wi-Fi<sup>®</sup>) function manually.
- 3. Depending on wireless LAN (Wi-Fi®) device, connecting may fail when "Wi-Fi PMF" is set to On. Select from the menu of Speed Wi-Fi HOME setting tool, "Settings" → "LAN Settings" → "Security Settings 2.4GHz"or "Security Settings 5GHz" → "Wi-Fi PMF" and turn off "Wi-Fi PMF", and then connect it again.

#### Internet connection fails.

- . Check that you are in the service area.
- 2. Signal reception may be poor. Try again in a place with better reception.
- 3. Connection destination may be busy at certain time. Wait a while and try again.
- 4. Activate Speed Wi-Fi HOME setting tool and make sure that the product connects to the Internet correctly.

#### Communication stops intermittently.

- 1. Signal reception may be poor. Check in a good reception area.
- 2. Make sure that the product and a PC etc. are correctly connected via wireless LAN (Wi-Fi®) or the Ethernet cable (sample).
- 3. When the product and wireless LAN (Wi-Fi®) device are connected via wireless LAN (Wi-Fi®), restart the product.
- 4. When the product and a PC are connected with the Ethernet cable (sample), disconnect the product from the PC and then reconnect it.
- If connection is not established after the above-mentioned steps are performed, disconnect the product, restart the PC, and then connect the product again.

#### follows and after three seconds, the product goes into normal operation automatically.

| Signal indicator      | (Turn off)                        |
|-----------------------|-----------------------------------|
|                       | (Turn on): 5 GHz setting copied   |
|                       | (Turn off)                        |
|                       | (Turn on): 2.4 GHz setting copied |
| Mode/Update indicator | (Turn off)                        |
| Status indicator      | (Turn on)                         |
| Data Usage indicator  | <ul><li>(Turn off)</li></ul>      |

#### 7 Turn off the Wi-Fi router which you have used so far

### Connecting with a smartphone using "HUAWEI HiLink" app

Install "HUAWEI HiLink" app to a smartphone and scan the QR code for connection to connect the product automatically.

- \* There are two types QR codes: for 2.4 GHz band connection and for 5 GHz band connection. • For 2.4 GHz band connection: Depicted on both the Wi-Fi初期設定 (Wi-Fi Initialization) sticker and on the bottom of the main unit.
- For 5 GHz band connection: Depicted on the Wi-Fi初期設定 (Wi-Fi Initialization) sticker only.

#### Use a QR code scanning app of your smartphone to scan the following QR code to install "HUAWEI HiLink" app

• Install a QR code scanning app on your smartphone in advance. · Follow the QR code reader app's instructions to connect to the scanned URL. "HUAWEI HiLink" app download (Google Play<sup>™</sup>/App Store) https://consumer.huawei.com/minisite/mobilewifiapp/download.html • The QR code is also printed on the package of the product.

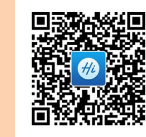

### 2 From the app list of the smartphone, tap "HUAWEI HiLink" and flick the app guide which appears when activating the app for the first time to show the last page

The device selection screen appears. • When activating for the first time, "HUAWEI HiLink" app introduction appears. Follow the onscreen instructions.

• Turn on wireless LAN (Wi-Fi®) of the smartphone in advance.

13 Tap "3G/4G wireless routers" → "Later"

HUAWEI HiLink home screen appears.

#### 4 Tap "Tools" → "Scan"

#### 5 Scan the QR code for connecting on the Wi-Fi初期設定 (Wi-Fi initialization) sticker or the bottom surface of main unit

When the wireless LAN (Wi-Fi<sup>®</sup>) signal icon is displayed on the screen of smartphone, the setting is complete.

- \* Connection cannot be established automatically by scanning the QR code of the product with other than "HUAWEI HiLink" app. Be sure to use "HUAWEI HiLink" app.
- \* If you cannot connect the product automatically by scanning the QR code, refer to "Connecting by manual setting" in this manual.
- \* For inquiries about "HUAWEI HiLink" app, contact the developer of the app or from the following homepage. https://consumer.huawei.com/jp/support/index.htm (Japanese) \* With "HUAWEI HiLink" app, you can also use "Best Position" feature.

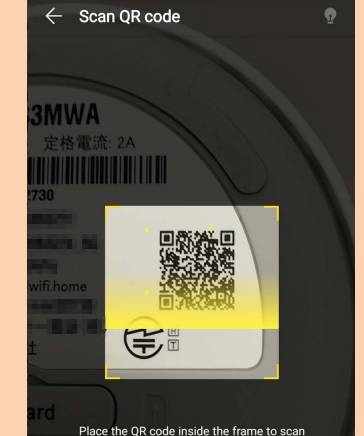

\* Making/receiving calls etc. is not available with the product.

## Updating the software

You can set to notify you of update information or update the software automatically with Speed Wi-Fi HOME setting tool. Download the latest software and update.

\* For updating method, see "Updating the software" of "Button operations" in this manual. \* Software update can also be performed with Speed Wi-Fi HOME setting tool.

#### Notes

• Make sure that the product is connected to the Internet before performing the online update. • The 5-digit beginning numbers of IMSI (a subscriber identity recorded on IC card etc.) and SN (an equipment identity recorded on the device) will be sent to the update server for checking if software update is needed or not for your device before updating.

• When you failed to check the latest software, retry in a place where the signal condition is good. • Charge of data communication is incurred when accessing the Internet from the product using the data communication.

• When updating the software is needed, you will be notified on au homepage etc. For details, contact an au shop or Customer Service Center (157 from au mobile phone/toll-free). Also, we may send notifications from au to the Speed Wi-Fi HOME L02 users who need the software update so that they can use the Speed Wi-Fi HOME L02 in good condition.

· You are recommended to back up your setting contents before the update.

• If you failed to download the software, the Mode/Update indicator of the product blinks three times in red (quick). Retry by pressing and holding the Update button for over approximately one second in a place where the signal condition is good.

• When the software update is failed, the product may become inoperative. If the product becomes inoperative, bring it to an au shop or PiPit (except a part of shops).

## Main specifications

#### Main unit

| Dimensions            | Approx. 178 (H) $\times$ 93 (W) $\times$ 93 (D) mm                                            |
|-----------------------|-----------------------------------------------------------------------------------------------|
| Weight                | Approx. 436 g                                                                                 |
| LAN port              | 10BASE-T, 100BASE-TX, 1000BASE-T                                                              |
| Power supply          | 100V - 240V AC, 50/60Hz, 12V DC                                                               |
| Wattage               | Up to 24 W                                                                                    |
| Operation environment | Operating ambient temperature range: 0°C - 40°C<br>Operating ambient humidity range: 5% - 90% |

#### WAN

Compatible Networks WiMAX 2+, LTE

#### LAN

| Compatible Networks              | Wi-Fi (IEEE802.11a/b/g/n/ac-compliant)                                                                           |
|----------------------------------|----------------------------------------------------------------------------------------------------|
| Frequency band                   | 2.4 GHz (1 - 13ch*1), 5 GHz (W52, W53, W56)                                                                      |
| Wi-Fi security                   | WEP: 64-bit/128-bit<br>WPA-PSK: AES/AES+TKIP<br>WPA2-PSK: AES/AES+TKIP                                           |
| Maximum simultaneous connections | Wireless LAN (Wi-Fi <sup>®</sup> ): 40 devices (2.4 GHz band: 20 devices/ 5 GHz band: 20 devices)/LAN: 2 devices |

\*1: By default setting, channel can be selected between 1 and 11 ch automatically.

#### Speed Wi-Fi HOME AC Adapter

| Input power           | 100 - 240V AC, 0.8A 50/60Hz                                                                   |
|-----------------------|-----------------------------------------------------------------------------------------------|
| Output power          | 12V DC, 2A                                                                                    |
| Dimensions            | Approx. 46 (W) $\times$ 33 (H) $\times$ 91 (D) mm (Cord length: Approx. 2.2 m)                |
| Weight                | Approx. 215 g                                                                                 |
| Operation environment | Operating ambient temperature range: 0°C - 40°C<br>Operating ambient humidity range: 5% - 90% |

#### Ethernet cable (sample)

| Cord length | Approx. 1.5 m |
|-------------|---------------|
| Weight      | Approx. 32 g  |

#### Communication speed is slow.

- 1. Signal reception may be poor. Check in a good reception area 2. Connection destination may be congested. Wait a while and try again.
- \* If the problem persists, try resetting the product, or removing and inserting au IC card after turning off the power of the product and turning it on again.

## Trademarks

Company names and product names referred to in "Instruction Manual" are trademarks or registered trademarks of respective companies.

- Microsoft<sup>®</sup>, Windows<sup>®</sup>, are trademarks or registered trademarks of Microsoft Corporation in the United States. The official name for Windows is Microsoft<sup>®</sup> Windows<sup>®</sup> Operating System.
- Internet Explorer is a trademark or registered trademark of Microsoft Corporation in the United States/other countries.
- Firefox is a registered trademark or trademark of Mozilla Foundation in the United States and/or other countries.
- · Google, Android and Google Chrome are trademarks or registered trademarks of Google LLC. Opera is a trademark or registered trademark of Opera Software ASA. For details about Opera, refer to https:// www.opera.com.
- Mac. Macintosh, Safari, iPhone, iPod, iPod touch, and iPad are trademarks or registered trademarks of Apple Inc. in the United States/other countries
- The trademark "iPhone" is used with a license from AIPHONE CO., LTD.
- Wi-Fi<sup>®</sup>, Wi-Fi Alliance<sup>®</sup>, Wi-Fi CERTIFIED<sup>®</sup>, WPA<sup>™</sup>, WPA2<sup>™</sup> and the logos are trademarks or registered trademarks of Wi-Fi Alliance.
- · QR Code is a registered trademark of DENSO WAVE INCORPORATED.
- HUAWEI is a registered trademark or trademark of HUAWEI TECHNOLOGIES CO., LTD. in China. • Other company names and product names referred to in "Instruction Manual" are trademarks and registered
- trademarks of respective companies. The ® marks or TM marks may be omitted in this manual.

## For inquiries

## **Customer Service Center**

For general information, charge and operation information (toll-free) Business hours: 9:00–20:00 (7 days a week) From fixed-line phones: | From au mobile phones: **157** without area code Pressing "zero" will connect you to an operator,

after calling "157" on your au cellphone. In case above numbers are not available, call (toll-free)

0120-977-033 (except Okinawa) 60120-977-699 (Okinawa)

## For loss, theft or damage (Stop the service) (toll-free)

Business hours: 24 hours (7 days a week) From fixed-line phones: | From au mobile phones: **113** without area code In case above numbers are not available, call (toll-free) **E** 0120-925-314

## **Repair and Delivery Support Center**

For loss, theft, damage (toll-free) From fixed-line phones/au mobile phones, **E** 0120-925-919 Business hours 9:00-20:00 (7 days a week)

#### November 2020, 2nd Edition Sold by: KDDI CORPORATION, OKINAWA CELLULAR TELEPHONE COMPANY Imported by: HUAWEI Technologies Japan K.K. Manufactured by: HUAWEI TECHNOLOGIES CO., LTD.